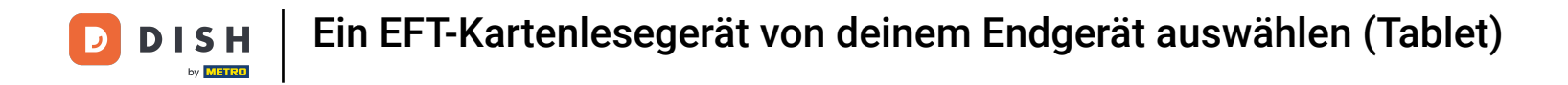

## • Willkommen in der DISH POS App.

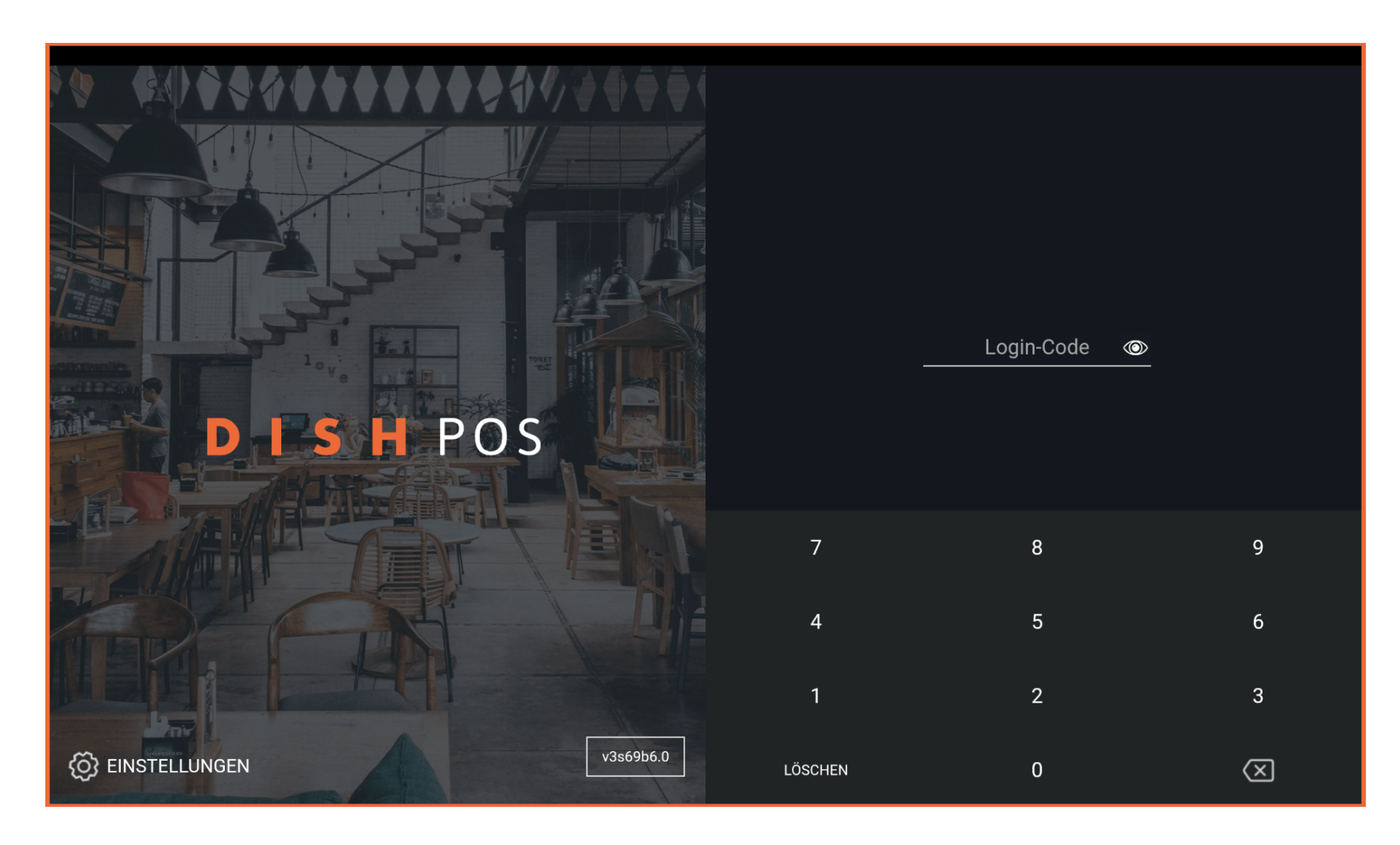

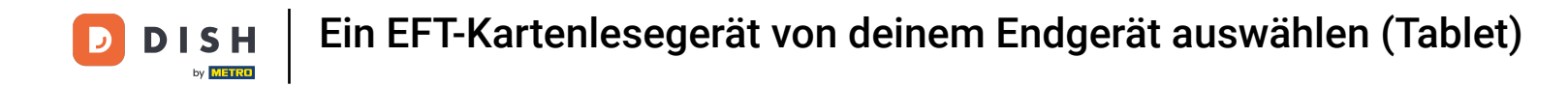

## • Gib deinen Login-Code ein und tippe auf ANMELDEN.

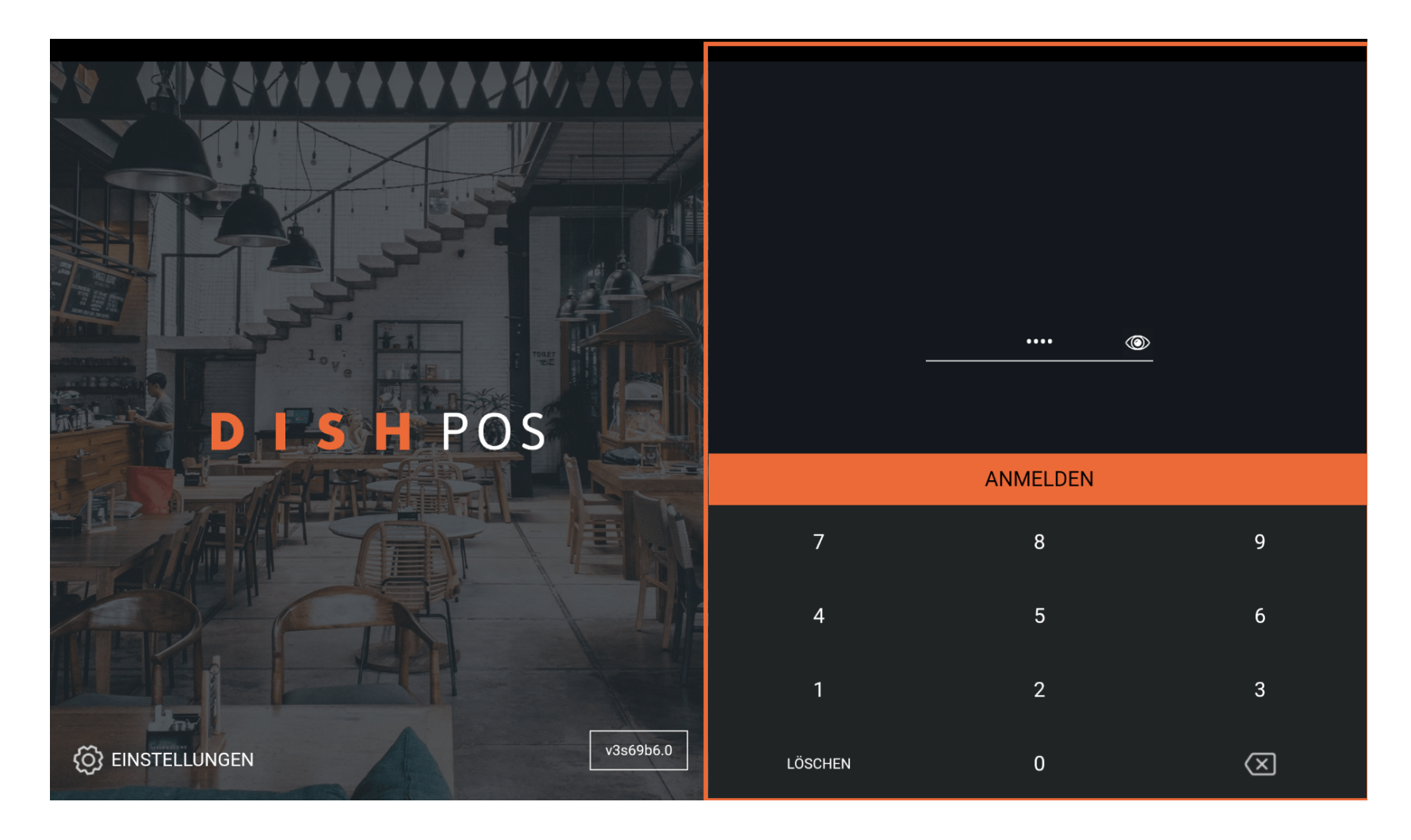

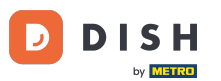

Wähle deine Kasse und tippe auf OK. Hinweis: Bei Geldbörse handelt es sich um die mobile POS Geräte, die z. B. von den Zahlkellnern bedient werden. Bei Kassenschublade handelt es sich um die stationären POS Geräte.

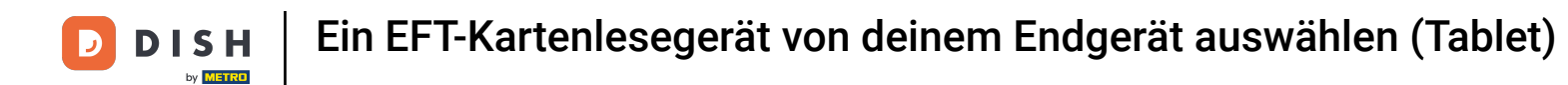

| 20 60 299<br>X X Y |                              |   |                |  |
|--------------------|------------------------------|---|----------------|--|
|                    | Kassenlade wählen            |   |                |  |
|                    | Geldbörse<br>Kassenschublade |   | ()<br>()<br>() |  |
| D.I                | Abbrechen                    | 0 | к              |  |
|                    |                              |   |                |  |
|                    |                              |   |                |  |
|                    |                              |   |                |  |
|                    |                              |   |                |  |
| EINSTELLUNGEN      |                              |   |                |  |

**DISH** Ein EFT-Kartenlesegerät von deinem Endgerät auswählen (Tablet)

# Tippe auf das Menüsymbol.

D

| <b>DISH</b> POS | HD Video Demo | o German BER              | EICHE OFFENE BES | TELLUNGEN KUNDENKONTEN |            | ¢ |
|-----------------|---------------|---------------------------|------------------|------------------------|------------|---|
| Restaurant      |               | Terrasse                  |                  | Direktverkauf          | E-Commerce |   |
|                 | ⓑ∞ 🖻 4        |                           | ₾∞ 🖻 1           |                        |            |   |
| Takeaway        |               | Terrasse<br>80 Sitzplätze |                  | Direct Sale Takeaway   |            |   |
|                 | ©∞ <b>≣</b> 1 |                           |                  |                        |            |   |
|                 |               |                           |                  |                        |            |   |
|                 |               |                           |                  |                        |            |   |
|                 |               |                           |                  |                        |            |   |
|                 |               |                           |                  |                        |            |   |
|                 |               |                           |                  |                        |            |   |
|                 |               |                           |                  |                        |            |   |
|                 |               |                           |                  |                        |            |   |
|                 |               |                           |                  |                        |            |   |

**DISH** Ein EFT-Kartenlesegerät von deinem Endgerät auswählen (Tablet)

# Scrolle im Menü nach unten.

D

|     |                        | German BEREICHE OFFENE BESTELLUNGEN KUNDENKONTEN |                      |            |  |
|-----|------------------------|--------------------------------------------------|----------------------|------------|--|
|     |                        | Terrasse                                         | Direktverkauf        | E-Commerce |  |
| Man | ager Manager           | ( <sup>L</sup> ) ∞ 🖻 1                           |                      |            |  |
| ☆   | Bereiche               | Terrasse<br>80 Sitzplätze                        | Direct Sale Takeaway |            |  |
| Ŧ   | Vorrat                 |                                                  |                      |            |  |
| தி  | Bestellung suchen      |                                                  |                      |            |  |
| S   | Schichtverwaltung      |                                                  |                      |            |  |
| ď   | Weblinks               |                                                  |                      |            |  |
| ¢   | Berichte drucken       |                                                  |                      |            |  |
| C_  | PIN-Terminals          |                                                  |                      |            |  |
| ଟ୍  | DISH POS Tutorials     |                                                  |                      |            |  |
|     |                        |                                                  |                      |            |  |
| \$  | Keine Rechnung drucken |                                                  |                      |            |  |

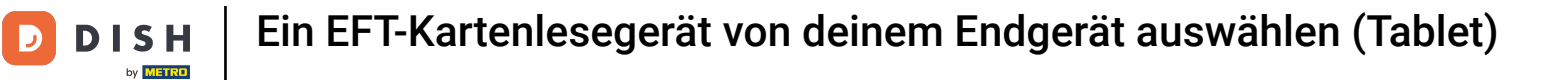

# • Tippe auf PIN-Terminals.

|          |                                         | German BEREICHE OFFENE BESTELLUNGEN KUNDENKONTEN |                      |            |  |
|----------|-----------------------------------------|--------------------------------------------------|----------------------|------------|--|
|          |                                         | Terrasse                                         | Direktverkauf        | E-Commerce |  |
| Mana     | ager Manager                            | ©∞ 🖻 1                                           |                      |            |  |
| -<br>G   | Berichte drucken                        | <b>Terrasse</b><br>80 Sitzplätze                 | Direct Sale Takeaway |            |  |
| <u> </u> | PIN-Terminals                           |                                                  |                      |            |  |
| ଟ୍       | DISH POS Tutorials                      |                                                  |                      |            |  |
|          | Keine Rechnung drucken                  |                                                  |                      |            |  |
| đ        | Bestellung neu<br>drucken/erneut öffnen |                                                  |                      |            |  |
| Ø        | Einstellungen                           |                                                  |                      |            |  |
| Ĵ        | Abmelden                                |                                                  |                      |            |  |

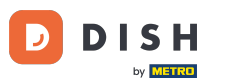

Die Standardeinstellung kann geändert werden, wenn du über ein EFT-Terminal / Kartenlesegerät verfügst. Tippe auf das gewünschte Gerät. Hinweis: Wenn du dich abmeldest, wird das Standard-EFT-K artenlesegerät erneut verknüpft.

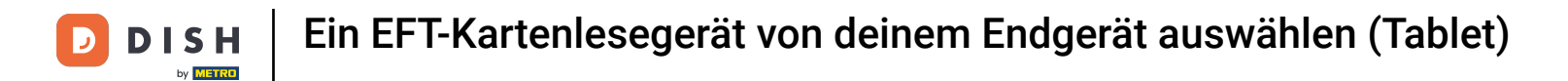

| <b>—</b>        |                      |   |  |
|-----------------|----------------------|---|--|
| Kartenlesegerät |                      |   |  |
| Standard        |                      | ۲ |  |
|                 | CCV VX-820 INTERFACE |   |  |
| EFT Terminal 1  |                      | 0 |  |
| EFT Terminal 2  |                      | 0 |  |
| Abbrechen       | ок                   |   |  |
|                 |                      |   |  |
|                 |                      |   |  |
|                 |                      |   |  |
|                 |                      |   |  |
|                 |                      |   |  |
|                 |                      |   |  |

**DISH** Ein EFT-Kartenlesegerät von deinem Endgerät auswählen (Tablet)

Tippe auf OK.

D

| E DISH POS HD Video Demo German BEREICHE OFFENE BESTELLUNGEN KUNDENKONTEN |                                  |           |   |  |  |  |
|---------------------------------------------------------------------------|----------------------------------|-----------|---|--|--|--|
| Restaurant                                                                |                                  |           |   |  |  |  |
| Takeaway                                                                  | 🕒 c ——<br>Kartenlesegerät        |           |   |  |  |  |
|                                                                           | C Standard                       |           |   |  |  |  |
|                                                                           | EFT Terminal 1<br>EFT Terminal 2 | INTERFACE | 0 |  |  |  |
|                                                                           | Abbrechen                        | ок        |   |  |  |  |
|                                                                           |                                  |           |   |  |  |  |

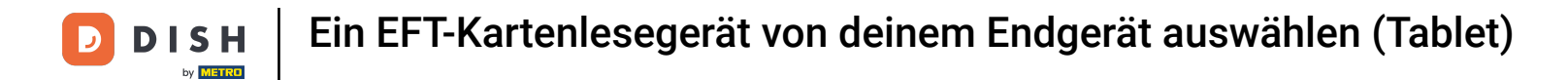

## Das war's. So wählst du dein EFT Kartenlesegerät.

| E DISH POS | HD Video Demo | o German                  | BEREICHE OFFENE BES | TELLUNGEN KUNDENKONTEN |            | ¢ |
|------------|---------------|---------------------------|---------------------|------------------------|------------|---|
| Restaurant |               | Terrasse                  |                     | Direktverkauf          | E-Commerce |   |
|            | ⓑ∞ ₱ 4        |                           | ╚∞冒1                |                        |            |   |
| Takeaway   |               | Terrasse<br>80 Sitzplätze |                     | Direct Sale Takeaway   |            |   |
|            | 🕒 co 🖻 1      |                           |                     |                        |            |   |
|            |               |                           |                     |                        |            |   |
|            |               |                           |                     |                        |            |   |
|            |               |                           |                     |                        |            |   |
|            |               |                           |                     |                        |            |   |
|            |               |                           |                     |                        |            |   |
|            |               |                           |                     |                        |            |   |
|            |               |                           |                     |                        |            |   |

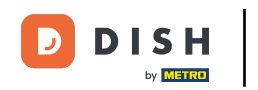

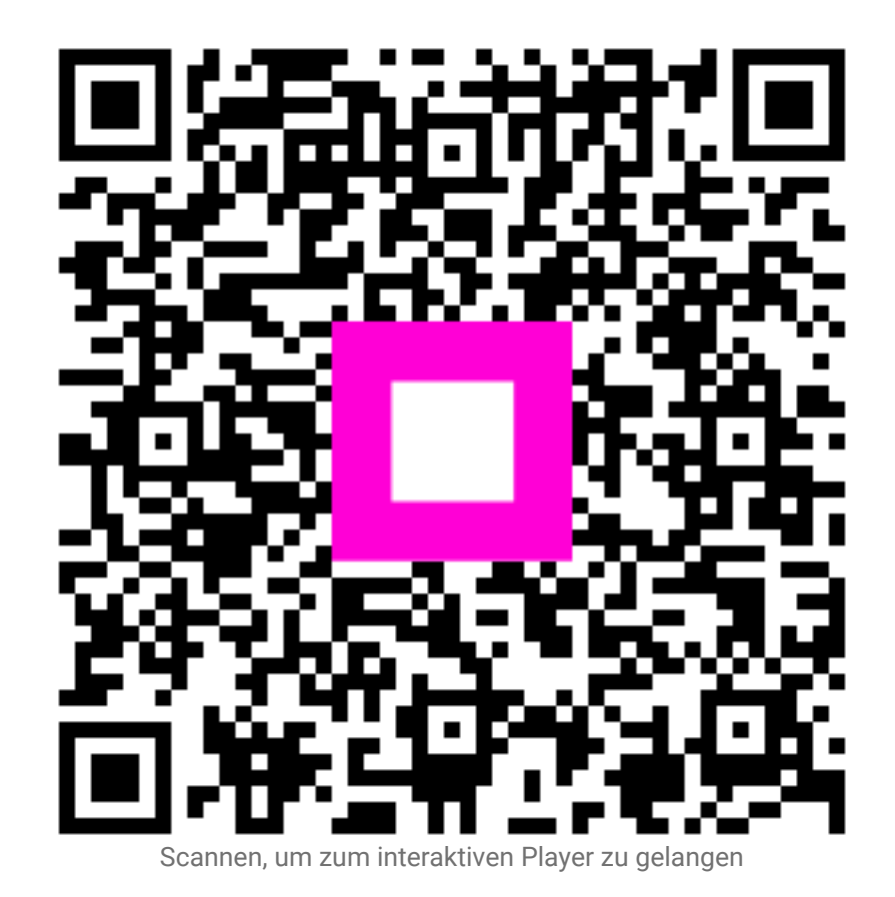

12 von 12